# University of North Texas Health Science Center at Fort Worth

**Introduction Training Cognos Budget Reports** 

Presented by: Institutional Budget Office

#### **Introduction**

Welcome to the Introduction Training for the Cognos Budget Reports. This manual is a tool to help you better understand and navigate through the Cognos Budget Reports. The Cognos Budget Reports offer you the ability to review and reconcile your Dept ID/Project ID by providing you multiple levels of detail data. The data that is in the reports is compiled from transactions that have been processed by numerous areas within the University. The reports pull Accounting, Purchasing, Payroll and Budget Data into one location for you to review. By doing this it enables all areas of the University to better manage their Departments and troubleshoot any issues by contacting the appropriate area for help.

In order to access the Cognos Budget reports you will need to request security access from the Financial Systems Department. The Financial Systems Department has created a form for you to fill out requesting the access. The form can be found on their webpage located at the link below;

#### http://www.hsc.unt.edu/departments/FinancialSystems/index.htm

Once you have navigated to their webpage you will need to click on the forms tab and then select the <u>Cognos Report Security Form</u>. After you have completed the necessary information on the form you will then need to send it to the EIS Helpdesk mailbox at <u>EIS\_Helpdesk@hsc.unt.edu</u>. You will also need to copy your manager or Department Head on this e-mail so that the request will be processed.

## Navigation to the Cognos Budget Reports:

To navigate to the Cognos Budget Reports you will need to log into the HSC Portal. This link is located on the HSC Intranet.

Once you have logged into the Portal you will see your homepage that will be similar to the one shown below.

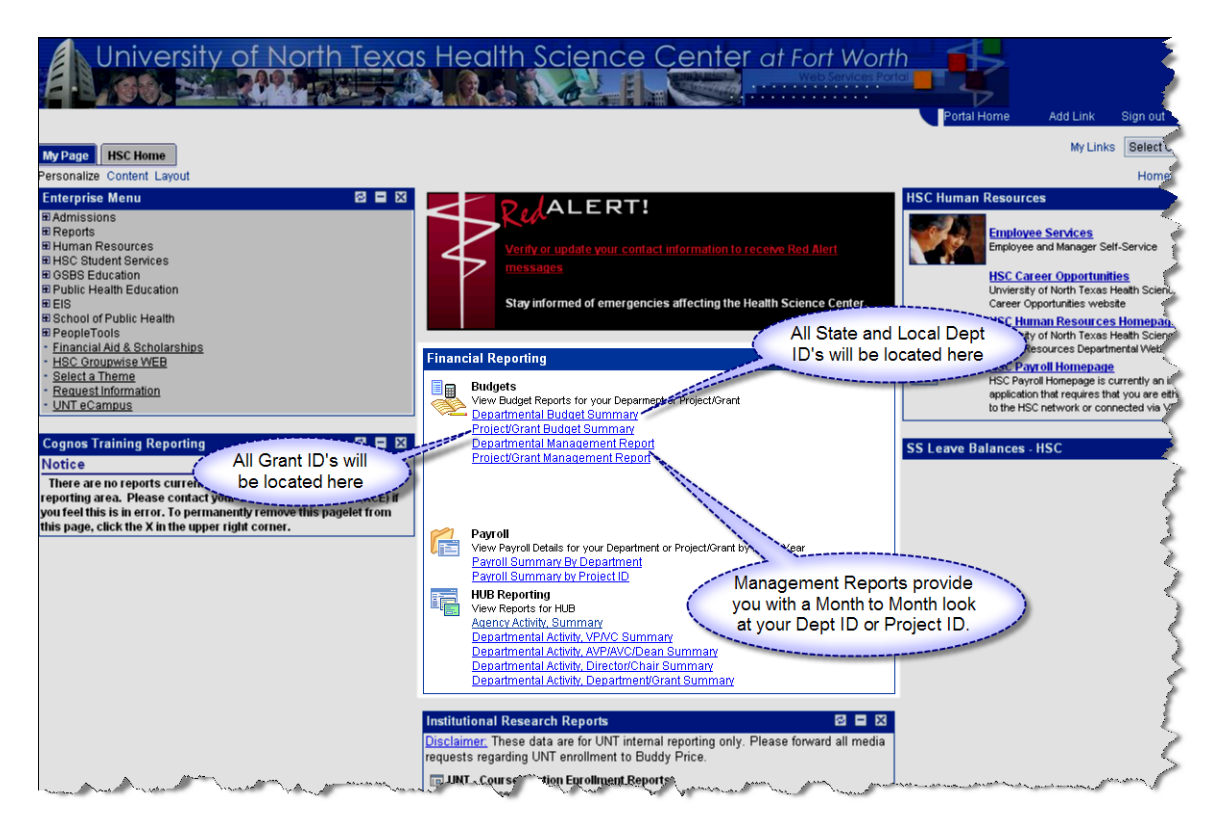

On this page you will be able to select the type of report you are wanting to review.

Reports available are:

Departmental Budget Summary – Use to monitor all State and Local Dept ID's Project/Grant Budget Summary – Use to monitor all Grant ID's Departmental Management Report – Shows data in a Monthly format for all State and Local Dept ID's Project Grant Management Report - Shows data in a Monthly format for all Grant ID's

# **Entering Report Criteria:**

Once you have selected the type of report you are wanting to review you will need to enter report criteria to run.

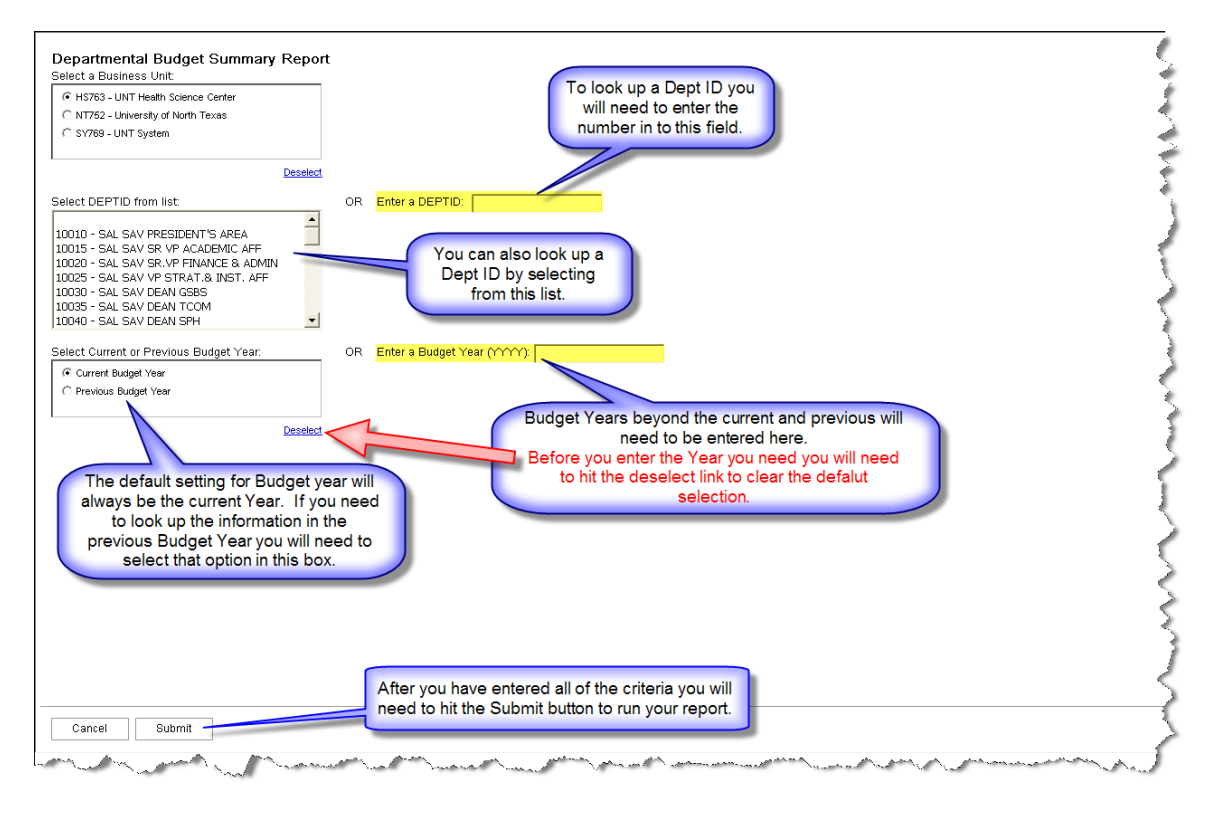

# Criteria needed:

- Business Unit This will always default in as HS763 UNT Health Science Center. **\*\*\*DO NOT CHANGE THIS**\*\*\*
- Dept ID You have two ways of selecting a Dept ID. You can type a Dept ID into the blank field or you can select the Dept ID from the list provided.
- Budget Year This will always default to the current Budget Year. If you are wanting to review the previous Budget year you can select this option in the year selection box provided. If you are wanting to select a year that is not the current year or the previous year you will need to click on deselect under the Budget Year box and then type in the year you are wanting to review into the blank field provided.

## **Budget Summary Page:**

After submitting the criteria your report will run and open to a page similar to the one below.

This is the main summary page for your Dept ID or Project/Grant ID.

| Dept:<br>Holder:<br>Detail Tra<br>Departme | 10600<br>OFFICE OF INST BUDGETS<br>Hebert,Susan G<br><u>nsaction List</u><br>ntal Encumbrance Report | τ            | JNT H                                   | [ealth  | <mark>Science</mark><br>Su<br>Fiscal Y | e Center at<br>mmary<br>ear-To-Date | Fort Wor    | th Eta      | ReportD: GBBD_DEPT_SUM<br>Budget Year: 2008<br>Run Date: 23-Jul-08 |
|--------------------------------------------|----------------------------------------------------------------------------------------------------|--------------|-----------------------------------------|---------|----------------------------------------|-------------------------------------|-------------|-------------|--------------------------------------------------------------------|
| Account                                    | Description                                                                                          | Budget       | Transfer                                | Revenue | Expenditure                            | Pre-Encumbrance                     | Encumbrance | Balance     |                                                                    |
| EXPEN                                      | DITURES                                                                                              |              |                                         |         |                                        |                                     |             |             | <u> </u>                                                           |
| B01900                                     | Regular Staff Salary Expense                                                                         | \$356,692.90 | \$0.00                                  | \$0.00  | \$313,778.24                           | \$0.00                              | \$30,709.53 | \$12,205.13 |                                                                    |
| B01910                                     | Hourly/Task Wage Expense                                                                             | \$18,302.08  | \$0.00                                  | \$0.00  | \$7,248.50                             | \$0.00                              | \$0.00      | \$11,053.58 |                                                                    |
| <u>B00003</u> -                            | PAYROLL & BENEFITS TOTAL                                                                             | \$374,994.98 | \$0.00                                  | \$0.00  | \$321,026.74                           | \$0.00                              | \$30,709.53 | \$23,258.71 |                                                                    |
| B08100                                     | M&O                                                                                                  | \$47,539.94  | \$0.00                                  | \$0.00  | \$38,274.00                            | \$0.00                              | \$555.41    | \$8,710.53  | ે ર                                                                |
| <u>B00004</u> -                            | OPERATING & OTHER TOTAL                                                                              | \$47,539.94  | \$0.00                                  | \$0.00  | \$38,274.00                            | \$0.00                              | \$555.41    | \$8,710.53  |                                                                    |
| EXPEN                                      | DITURES TOTAL                                                                                        | \$422,534.92 | \$0.00                                  | \$0.00  | \$359,300.74                           | \$0.00                              | \$31,264.94 | \$31,969.24 | 5                                                                  |
| NET A                                      | /AILABLE                                                                                             |              |                                         |         |                                        |                                     |             | \$31,969.24 |                                                                    |
|                                            | and story to general the second                                                                      | Same A south | ~~~~~~~~~~~~~~~~~~~~~~~~~~~~~~~~~~~~~~~ | *. *.   |                                        | a and a second                      |             | Maran       | ~~~~~~~~~~~~~~~~~~~~~~~~~~~~~~~~~~~~~~                             |

On this page you will be able to do the following:

- Quickly identify your remaining balance (Net Available)
- Review and reconcile each account within your Dept ID (ex. B01900 Regular Salaries)
- Drill down on each Blue Hyperlink to find detail for each account in the Dept ID
- Drill down into a Detail Transaction Report for all transactional detail relating to the Dept ID
- Drill down to an Encumbrance report to see outstanding PO's and Vouchers

# **Reviewing Salaries:**

To review Salaries you will need to click on the Blue Hyperlink for the salaries that you a wanting to review.

| Dept<br>Holder:<br><u>Detail Tra</u><br>Departme | 10600<br>OFFICE OF INST BUDGETS<br>Hebert, Susan G<br>Insaction List<br>Intal Encumbrance Report | τ            | JNT H                    | [ealth                             | Science<br>Su<br>Fiscal Y                                 | e Center at<br>mmary<br>ear-To-Date                      | Fort Wor       | ₩ ⊠<br>Retur | AportiD: GBBC<br>Budget Year: 2008<br>Run Date: 23-Ju                                                          | D_DEPT_SUMM |
|--------------------------------------------------|--------------------------------------------------------------------------------------------------|--------------|--------------------------|------------------------------------|-----------------------------------------------------------|----------------------------------------------------------|----------------|--------------|----------------------------------------------------------------------------------------------------|-------------|
| Account                                          | Description                                                                                      | Budget       | Transfer                 | Revenue                            | Expenditure                                               | Pre-Encumbrance                                          | Encumbrance    | Balance      |                                                                                                    |             |
| EXPEN                                            | DITURES                                                                                          |              |                          |                                    |                                                           |                                                          |                |              |                                                                                                    |             |
| B01900                                           | Regular Staff Salary Expense                                                                     | \$356.692.90 | \$0.00                   | \$0.00                             | \$313,778,24                                              | \$0.00                                                   | \$30,709,53    | \$12.205.13  |                                                                                                    |             |
| B01910                                           | Nourly/Task Wage Expense                                                                         | \$18,302.08  | \$0.00                   | \$0.00                             | \$7,248.50                                                | \$0.00                                                   | \$0.00         | \$11,053.58  |                                                                                                    | 1           |
| B00003 -                                         | PAYROL & BENEFITS TOTAL                                                                          | \$374,994.98 | \$0.00                   | \$0.00                             | \$321,026.74                                              | \$0.00                                                   | \$30,709.53    | \$23,258.71  |                                                                                                    | <           |
|                                                  |                                                                                                  |              |                          |                                    |                                                           |                                                          |                |              |                                                                                                    | 2           |
| <u>B08100</u>                                    | M&O                                                                                              | \$47,539.94  | \$0.00                   | \$0.00                             | \$38,274.00                                               | \$0.00                                                   | \$555.41       | \$8,710.53   |                                                                                                    | 1           |
| <u>BUUUU4</u> -                                  | OPERATING & OTHER TOP                                                                            | \$47,539.94  | \$0.00                   | \$0.00                             | \$38,274.00                                               | \$0.00                                                   | \$555.41       | \$8,710.53   |                                                                                                    | S           |
| EXPEN                                            | DITURES TOTAL                                                                                    | \$422,5      | \$0.00                   | \$0.00                             | \$359,300.74                                              | \$0.00                                                   | \$31,264.94    | \$31,969.24  |                                                                                                    |             |
| NET A                                            | /AILABLE                                                                                         |              | ~                        |                                    |                                                           |                                                          |                | \$31,969.24  |                                                                                                    |             |
|                                                  | grander and the second                                                                           | Yo<br>Sala   | ou will ha<br>ary data t | Rev<br>we the a<br>for your<br>the | iewing Sal<br>bility to drill<br>Dept ID/Pro<br>Blue Hype | aries<br>down and reviev<br>oject ID by clicki<br>rlink. | w all<br>ng on | A. Jucon     | the second second second second second second second second second second second second second second second s | Aanze       |

Salary Accounts you might see on your report:

B00900 – Faculty Salaries

B01900 – Regular Staff Salaries (Non-Classified and Classified)

B01910 - Hourly/Task Wages

You will be able to drill down on any of these Accounts that show on your report.

## **Reviewing Salaries (cont.)**

Once you have clicked on the Salaries that you are wanting to review you will be directed to a page similar to the one below.

|                                                                                                    |                                      | UNT He           | ealth Science Cen                                                                       | ter at l                                       | Fort V                | North         |             |                                                              |               |
|----------------------------------------------------------------------------------------------------|--------------------------------------|------------------|-----------------------------------------------------------------------------------------|------------------------------------------------|-----------------------|---------------|-------------|--------------------------------------------------------------|---------------|
|                                                                                                    |                                      |                  | Summary Account Detai                                                                   | Transacti                                      | ons                   |               |             |                                                              |               |
| Department ID: 10600<br>OFFICE OF I<br>Holder: Hebert, Susan<br>ccount / Object Code: B01900<br>Regular Staff | NST BUDGETS<br>I G<br>Salary Expense | Eyc              | Salary De<br>By Selecting the Blue Hyp<br>ou will be able to see all t<br>selected tran | etails<br>perlinks in<br>he Salary<br>saction. | this col<br>detail fo | umn<br>or the | В           | ReportID: GBBD_DE<br>udget Year: 2008<br>Run Date: 23-Jul-08 | PT_PSUMM_AC   |
| Account / Object Code                                                                                         | Document                             | Document Details | Description                                                                             | Date                                           | Budget                | Revenue       | Expenditure | Pre-Encumbrance                                              | Encumbrance   |
| 10062                                                                                                    | JE_HE00104770                        | Details          | Payroll/Fringe Enc Journals                                                             | 22-JUL-08                                      | \$0.00                | \$0.00        | \$0.00      | \$0.00                                                       | (\$22,153.17) |
| E SAL - PROF/ADM EMPLOYEES                                                                                    | JE_HR00104761                        | Details          | Payroll Distribution Journals                                                           | 21-JUL-08                                      | \$0.00                | \$0.00        | \$22,153.17 | \$0.00                                                       | \$0.00        |
|                                                                                                    | JE_HE00102919                        | <u>Details</u>   | Payroll/Fringe Enc Journals                                                             | 23-JUN-08                                      | \$0.00                | \$0.00        | \$0.00      | \$0.00                                                       | (\$22,153.17) |
|                                                                                                    | JE_HR00102901                        | Details          | Payroll Distribution Journals                                                           | 20-JUN-08                                      | \$0.00                | \$0.00        | \$22,153.17 | \$0.00                                                       | \$0.00        |
|                                                                                                    | JE_HR00100665                        | Details          | Payroll Distribution Journals                                                           | 23-MAY-08                                      | \$0.00                | \$0.00        | \$22,153.17 | \$0.00                                                       | \$0.00        |
|                                                                                                    | JE_HE00100588                        | <u>Details</u>   | Payroll/Fringe Enc Journals                                                             | 22-MAY-08                                      | \$0.00                | \$0.00        | \$0.00      | \$0.00                                                       | (\$22,153.17) |
|                                                                                                    | JE_HE00098183                        | Details          | Payroll/Fringe Enc Journals                                                             | 21-APR-08                                      | \$0.00                | \$0.00        | \$0.00      | \$0.00                                                       | (\$22,153.17) |
|                                                                                                    | JE_HR00098180                        | <u>Details</u>   | Payroll Distribution Journals                                                           | 18-APR-08                                      | \$0.00                | \$0.00        | \$22,153.17 | \$0.00                                                       | \$0.00        |
|                                                                                                    | JE_HE00096149                        | Details          | Payroll/Fringe Enc Journals                                                             | 24-MAR-08                                      | \$0.00                | \$0.00        | \$0.00      | \$0.00                                                       | (\$22,153.17) |
|                                                                                                    | JE_HR00096148                        | <u>Details</u>   | Payroll Distribution Journals                                                           | 21-MAR-08                                      | \$0.00                | \$0.00        | \$22,153.17 | \$0.00                                                       | \$0.00        |
|                                                                                                    | JE_HR00094319                        | Details          | Payroll Distribution Journals                                                           | 22-FEB-08                                      | \$0.00                | \$0.00        | \$22,153.17 | \$0.00                                                       | \$0.00        |
|                                                                                                    | JE_HE00094312                        | <u>Details</u>   | Payroll/Fringe Enc Journals                                                             | 22-FEB-08                                      | \$0.00                | \$0.00        | \$0.00      | \$0.00                                                       | (\$22,153.17) |
|                                                                                                    | JE_HR00092375                        | <u>Details</u>   | Payroll Distribution Journals                                                           | 29-JAN-08                                      | \$0.00                | \$0.00        | \$22,153.17 | \$0.00                                                       | \$0.00        |
|                                                                                                    | JE_HE00091953                        | Details          | Payroll/Fringe Enc Journals                                                             | 23-JAN-08                                      | \$0.00                | \$0.00        | \$0.00      | \$0.00                                                       | (\$22,153.17) |
|                                                                                                    | JE_HE00090446                        | <u>Details</u>   | Payroll/Fringe Enc Journals                                                             | 02-JAN-08                                      | \$0.00                | \$0.00        | \$0.00      | \$0.00                                                       | (\$20,963.17) |
| -                                                                                                    | IE_HR00090456                        | Details          | Payroll Distribution Journals                                                           | 02-JAN-08                                      | \$0.00                | \$0.00        | \$20,963.17 | \$0.00                                                       | \$0.00        |
| I o see more data you                                                                                         | IE00089590                           | Details          | Payroll/Fringe Enc Journals                                                             | 11-DEC-07                                      | \$0.00                | \$0.00        | \$0.00      | \$0.00                                                       | \$43,850.00   |
| will need to click on the<br>Page Down link                                                                   | IP00089586                           | Details          | Payroll PreEncumbrance Journal                                                          | 11-DEC-07                                      | \$0.00                | \$0.00        | \$0.00      | (\$43,850.00)                                                | \$0.00        |
| Fage Down link.                                                                                               | HP00089153                           | Details          | Payroll PreEncumbrance Journal                                                          | 04-DEC-07                                      | \$0.00                | \$0.00        | \$0.00      | \$43,850.00                                                  | \$0.00        |
|                                                                                                    | JE_HE00088408                        | Details          | Payroll/Fringe Enc Journals                                                             | 21-NOV-07                                      | \$0.00                | \$0.00        | \$0.00      | \$0.00                                                       | (\$17,153.17) |

On this page you will see 3 different types of Journal Entries that will contain Salary data.

Types of Journals:

- HE Encumbrance journals, these will show the encumbering and disencumbering of filled positions.
- HP Pre-Encumbrance journals, these will show the encumbering and disencumbering of vacant positions.
- HR Payroll Expense journals, these journals show what has been expensed out per month.

You will be able to drill down on each journal to review the detail for that time period. Every month there will be an HE journal and an HR journal. If you have Vacant Positions you will also have an HP journal.

At the bottom the page you will be able to page down to see more data lines. Depending on the Salary Account that you are looking at you will need to drill down to see all data related to the Dept ID.

Once you have found the journal that you are wanting to review you can drill down on the Document Details hyperlink.

### **Reviewing Salaries (cont.)**

After drilling down on the Document Details hyperlink you will be forwarded to a page similar to the one below.

| indsey Kene Jendrey                                                                                                    |                                                                                                    |                                                 |                                                  |                                         |                                                                                             |                                                                             |                                                            |                                                                     |                                                                                          |                 |
|----------------------------------------------------------------------------------------------------|----------------------------------------------------------------------------------------------------|-------------------------------------------------|--------------------------------------------------|-----------------------------------------|---------------------------------------------------------------------------------------------|-----------------------------------------------------------------------------|------------------------------------------------------------|---------------------------------------------------------------------|------------------------------------------------------------------------------------------|-----------------|
|                                                                                                    |                                                                                                    |                                                 |                                                  |                                         |                                                                                             |                                                                             |                                                            | 💾 🖂 🦉                                                               | ••• •                                                                                    | 齿 🖪             |
|                                                                                                    |                                                                                                    |                                                 | NTR II                                           | ul a .:                                 |                                                                                             |                                                                             |                                                            | Re                                                                  | turn to Departm                                                                          | <u>iental S</u> |
|                                                                                                    |                                                                                                    | U                                               | NI Hea                                           | ith Sci                                 | ience Center a                                                                              | t Fort W                                                                    | orth                                                       |                                                                     |                                                                                          |                 |
|                                                                                                    |                                                                                                    |                                                 |                                                  | Payroll J                               | ournal Detail Transac                                                                       | tions                                                                       |                                                            |                                                                     |                                                                                          |                 |
| Department ID:                                                                                                    | 10600                                                                                                    |                                                 |                                                  |                                         | riscal real-ro-Date                                                                         |                                                                             |                                                            | Re                                                                  | eportID: GBBD                                                                            | DEPT            |
|                                                                                                    | OFFICE OF INS                                                                                                    | T BUDGETS                                       |                                                  |                                         |                                                                                             |                                                                             |                                                            |                                                                     |                                                                                          |                 |
|                                                                                                    |                                                                                                    | 1 000 0010                                      |                                                  |                                         |                                                                                             |                                                                             |                                                            |                                                                     |                                                                                          |                 |
| Holder.                                                                                                    | Hebert, Susan G                                                                                                    | 10000210                                        |                                                  |                                         |                                                                                             |                                                                             |                                                            | Fisca                                                               | al Year: 2008                                                                            |                 |
| Holder,<br>Payroll JE:<br>Account / Object Code;                                                                                | : Hebert, Susan G<br>: HR00104761                                                                                  | . 5050210                                       |                                                  |                                         |                                                                                             |                                                                             |                                                            | Fisca<br>Ru                                                         | al Year: 2008<br>n Date: 23-Jul-                                                         | -08             |
| Holder<br>Payroll JE:<br>Account / Object Code:                                                                                 | : Hebert, Susan G<br>: HR00104761<br>: 500055<br>HE SAL - CLAS                                                     | SIFIED EMPLOYEES                                |                                                  |                                         |                                                                                             |                                                                             |                                                            | Fisc:<br>Ru                                                         | al Year: 2008<br>n Date: 23-Jul-                                                         | -08             |
| Holder.<br>Payroll JE.<br>Account / Object Code:                                                                                | : Hebert, Susan G<br>: HR00104761<br>: 500055<br>HE SAL - CLAS                                                     | SIFIED EMPLOYEES                                |                                                  |                                         |                                                                                             |                                                                             | Devrall                                                    | Fisca<br>Ru                                                         | al Year: 2008<br>n Date: 23-Jul-                                                         | -08             |
| Holder<br>Payroll JE<br>Account / Object Code:<br>Employee Name                                                                 | : Hebert, Susan G<br>: HR00104761<br>: 500055<br>HE SAL - CLAS                                                     | SIFIED EMPLOYEES                                | Position ID#                                     | Job Code                                | Job Title                                                                                   | Amount Paid                                                                 | Payroll<br>End Date                                        | Fisca<br>Ru<br>Check<br>Date                                        | al Year: 2008<br>n Date: 23-Jul-<br>Journal ID                                           | -08             |
| Holder<br>Payroll JE<br>Account / Object Code:<br><b>Employee Name</b><br>DeSessa,Mary L                                        | : Hebert, Susan G<br>: HR00104761<br>: 500055<br>HE SAL - CLAS<br>Employee ID#<br>10655063                         | SIFIED EMPLOYEES Employee Record # 0            | Position ID#<br>00004872                         | Job Code<br>2410                        | Job Title<br>Sr Budget Analyst                                                              | Amount Paid<br>\$3,333.34                                                   | Payroll<br>End Date<br>31-JUL-08                           | Fisca<br>Ru<br>Check<br>Date<br>01-AUG-08                           | al Year: 2008<br>n Date: 23-Jul-<br><b>Journal ID</b><br>HR00104761                      | -08             |
| Holder<br>Payroll JE<br>Account / Object Code.<br>Employee Name<br>DeSessa, Mary L<br>Dunaway, Kathryn Sue                      | : Hebert, Susan G<br>: HR00104761<br>: 500055<br>HE SAL - CLAS<br>Employee ID#<br>10655063<br>10557988             | SIFIED EMPLOYEES<br>Employee Record #<br>0      | Position ID#<br>00004872<br>00003704             | Job Code<br>2410<br>2107                | Job Title<br>Sr Budget Analyst<br>Senior Administrative Asst.                               | Amount Paid<br>\$3,333.34<br>\$2,418.00                                     | Payroll<br>End Date<br>31-JUL-08<br>31-JUL-08              | Fisca<br>Ru<br>Check<br>Date<br>01-AUG-08<br>01-AUG-08              | al Year: 2008<br>n Date: 23-Jul-<br>Journal ID<br>HR00104761<br>HR00104761               | -08             |
| Holder<br>Payroll JE<br>Account / Object Code<br>Employee Name<br>DeSessa,Mary L<br>Dunaway,Kathryn Sue<br>Jendrey,Lindsey Rene | : Hebert, Susan G<br>: HR00104761<br>: 500055<br>HE SAL - CLAS<br>Employee ID#<br>10655063<br>10557988<br>10047614 | SIFIED EMPLOYEES<br>Employee Record #<br>0<br>0 | Position ID#<br>00004872<br>00003704<br>00003914 | Job Code<br>2410<br>2107<br>2410        | Job Title<br>Sr Budget Analyst<br>Senior Administrative Asst.<br>Sr Budget Analyst          | Amount Paid<br>\$3,333.34<br>\$2,418.00<br>\$3,655.00                       | Payroll<br>End Date<br>31-JUL-08<br>31-JUL-08<br>31-JUL-08 | Fisc:<br>Ru<br>Check<br>Date<br>01-AUG-08<br>01-AUG-08<br>01-AUG-08 | al Year: 2008<br>n Date: 23-Jul-<br>Journal ID<br>HR00104761<br>HR00104761<br>HR00104761 | -08             |
| Holder<br>Payroll JE<br>Account / Object Code<br>Employee Name<br>DeSessa,Mary L<br>Dunaway,Kathryn Sue<br>Jendrey,Lindsey Rene | : Hebert, Susan G<br>: HR00104781<br>: 500055<br>HE SAL - CLAS<br>Employee ID#<br>10655063<br>10557988<br>10047614 | SIFIED EMPLOYEES Employee Record # 0 0 0        | Position ID#<br>00004872<br>00003704<br>00003914 | <b>Job Code</b><br>2410<br>2107<br>2410 | Job Title<br>Sr Budget Analyst<br>Senior Administrative Asst<br>Sr Budget Analyst<br>Total: | Amount Paid<br>\$3,333.34<br>\$2,418.00<br>\$3,655.00<br><b>\$9,406</b> .34 | Payroll<br>End Date<br>31-JUL-08<br>31-JUL-08<br>31-JUL-08 | Fisc:<br>Ru<br>Date<br>01-AUG-08<br>01-AUG-08<br>01-AUG-08          | al Year: 2008<br>n Date: 23-Jul-<br>Journal ID<br>HR00104761<br>HR00104761               | -08             |

This page will give you details relating to the transaction. In the case above we selected the HR journal for July. This page provides you with the ability to monitor and reconcile Salaries for the Dept ID.

From this page you can also drill down into an individual's record to show paycheck detail. Once you have selected an Employee ID you will be directed to a page that will look similar to the one shown below.

| EMPLID:                | 1004761      | 14              | me          |                         |        | UN              | T Hea                             | alth Scie<br>Employ<br>Fi                        | ence C<br>yee Payo<br>scal Year | Center a<br>check Detail<br>-To-Date          | t For<br>s     | t Wort       | E<br>E<br>Report                                           | D: GBBD_DEPT_PAY_I                                                                   | Y Prompt Pag<br>Y Prompt Pag<br>EMPLID_FYT[ |
|------------------------|--------------|-----------------|-------------|-------------------------|--------|-----------------|-----------------------------------|--------------------------------------------------|---------------------------------|-----------------------------------------------|----------------|--------------|------------------------------------------------------------|--------------------------------------------------------------------------------------|---------------------------------------------|
|                        |              | ,,              |             |                         |        |                 |                                   |                                                  |                                 |                                               |                |              | Budget Ye:<br>Run Dat                                      | ar: 2008<br>te: 23-Jul-08                                                            |                                             |
| Payroll<br>End<br>Date | Empi<br>Rcd# | Position<br>ID# | Job<br>Code | Job<br>Title            | FTE    | Check<br>Number | Earn /<br>Deduct /<br>Tax<br>Code | Earnings /<br>Deductions /<br>Tax<br>Description | DeptiD /<br>ProjiD              | Account /<br>Object<br>Code                   | Distrib<br>Pct | Gross<br>Pay | Employer Match for<br>OASI (from these<br>DEPTIDs/PROJIDs) | Employer Match for<br>Retirement and<br>Insurance (from<br>these<br>DEPTIDs/PROJIDs) | Journal                                     |
| 31-JUL-<br>08          | 0            | 00003914        | 2410        | Sr<br>Budget<br>Analyst | 100.0% | 4080010         | LON                               | Longevity<br>Pay                                 | 13300                           | 500059<br>LONGEVITY<br>PAY                    | 100.00%        | \$100.00     | \$0.00                                                     | \$0.00                                                                               | HR00104761                                  |
|                        |              |                 |             |                         |        |                 | REG                               | Regular<br>Earnings                              | 10600                           | 500055<br>HE SAL -<br>CLASSIFIED<br>EMPLOYEES | 100.00%        | \$3,655.00   | \$0.00                                                     | \$0.00                                                                               | HR00104761                                  |
| Total for 3            | 1-JUL-       | 08              |             |                         |        |                 |                                   |                                                  |                                 |                                               |                | \$3,755.00   | \$0.00                                                     | \$0.00                                                                               |                                             |
| 30-JUN-<br>08          | 0            | 00003914        | 2410        | Sr<br>Budget            | 100.0% | 4078457         | LON                               | Longevity<br>Pay                                 | 13300                           | 500059<br>LONGEVITY                           | 100.00%        | \$100.00     | \$0.00                                                     | \$0.00                                                                               | HR00102901                                  |

### **Returning to a pervious page:**

At the top of the report there will be an area with a row of icons, the third icon is a dropped down box used to move you backwards to previous pages.

# **\*\*\*DO NOT USE THE BACK BUTTON\*\*\***

Using the Back button on your browser will return you to the original submit page where you will have to reenter your criteria to rerun the report.

| PAY_JRNL_HR_DTL                                                                                                    |                                                                                                    |                                            |
|----------------------------------------------------------------------------------------------------|----------------------------------------------------------------------------------------------------|--------------------------------------------|
| ζ                                                                                                    |                                                                                                    | About                                      |
| \$                                                                                                    |                                                                                                    | E GBED DEPT PSUMM ACCT DTL ary Prompt Page |
| Ł                                                                                                    | UNT Health Science Center at Fort Worth                                                                                                    | GBBD_DEPT_SUMM                             |
| ζ                                                                                                    | Payroll Journal Detail Transactions<br>Fiscal Year-To-Date                                                                                                    |                                            |
| $\geq$                                                                                                    |                                                                                                    | ReportID: GBBD_DEPT_PAY_JRNL_HR_DTL        |
| san G                                                                                                    |                                                                                                    | Fiscal Year: 2008                          |
| and the second second s | the for a second second for the second second s | Run Date: 23-Jul-08                        |

The drop down box will give you a number of different options depending on how many pages you have been to. You are able to select any of the hyperlinks that are provided to you.

Example:

You are currently on the Employee Paycheck Detail and you want to go back to the main Summary page you will select the last hyperlink in the box in order to do this.

This will keep you from having to retrace your steps through every page that you have been to.

# Hourly/Task Wages Account Review:

Another type of Salary information that you can review is the Hourly/Task Wages Account (hyperlink B01910 on the main Summary Page). The hyperlink will take you to a page similar to the one below.

| Department ID: 10600                                                                        |                                |                  | Fiscal Year-To                | -Date      |               |         | F           | eportID: GBBD_DEP1                  | [_PSUMM_ACCT |
|---------------------------------------------------------------------------------------------|--------------------------------|------------------|-------------------------------|------------|---------------|---------|-------------|-------------------------------------|--------------|
| OFFICE OF INS<br>Holder: Hebert, Susan O<br>Account / Object Code: B01910<br>Hourly/Task Wa | ST BUDGETS<br>3<br>age Expense |                  |                               |            |               |         | Budg<br>Ri  | et Year: 2008<br>un Date: 23-Jul-08 |              |
| Account / Object Code                                                                       | Document                       | Document Details | Description                   | Date       | Budget        | Revenue | Expenditure | Pre-Encumbrance                     | Encumbrance  |
| 500060<br>LUMP SUM TERMINATION PAYMENT                                                      | JE_HR00089270                  | <u>Details</u>   | Payroll Distribution Journals | 06-DEC-07  | \$0.00        | \$0.00  | \$2,463.50  | \$0.00                              | \$0.00       |
|                                                                                             |                                |                  |                               |            | \$0.00        | \$0.00  | \$2,463.50  | \$0.00                              | \$0.00       |
| 00064<br>DNE-TIME MERIT INCREASE                                                            | JE_HR00085953                  | <u>Details</u>   | Payroll Distribution Journals | 19-OCT-07  | \$0.00        | \$0.00  | \$4,785.00  | \$0.00                              | \$0.00       |
|                                                                                             |                                |                  |                               |            | \$0.00        | \$0.00  | \$4,785.00  | \$0.00                              | \$0.00       |
| <u>B01910</u>                                                                               | BU_0000103487                  |                  | Hourly/Task Wage Expense      | 30-JUN-08  | (\$10,000.00) | \$0.00  | \$0.00      | \$0.00                              | \$0.00       |
| lourly/Task Wage Expense                                                                    | BU_0000096280                  |                  | Hourly/Task Wage Expense      | 06-MAR-08  | (\$20,000.00) | \$0.00  | \$0.00      | \$0.00                              | \$0.00       |
|                                                                                             | BU_0000092241                  |                  | Hourly/Task Wage Expense      | 25-JAN-08  | \$2,463.50    | \$0.00  | \$0.00      | \$0.00                              | \$0.00       |
|                                                                                             | BU_0000089484                  |                  | Hourly/Task Wage Expense      | 09-DEC-07  | (\$37,940.42) | \$0.00  | \$0.00      | \$0.00                              | \$0.00       |
|                                                                                             | BU_0000087729                  |                  | Hourly/Task Wage Expense      | 12-NOV-07  | \$4,785.00    | \$0.00  | \$0.00      | \$0.00                              | \$0.00       |
|                                                                                             | BU_0000084500                  |                  | Hourly/Task Wage Expense      | 01-OCT-07  | \$40,000.00   | \$0.00  | \$0.00      | \$0.00                              | \$0.00       |
|                                                                                             | BU_FY08B01910                  |                  | Hourly/Task Wage Expense      | 01-SEP-07  | \$38,994.00   | \$0.00  | \$0.00      | \$0.00                              | \$0.00       |
|                                                                                             |                                |                  |                               |            | \$18,302.08   | \$0.00  | \$0.00      | \$0.00                              | \$0.00       |
|                                                                                             |                                |                  | B01910 Hourly/Task Wa         | ae Expense | \$18,302,08   | \$0.00  | \$7,248.50  | \$0.00                              | \$0.00       |

This page will have drill down capability to review/reconcile all activity that has hit your wages account.

On the example above you also see where the beginning budget and any Budget Transfers that have been made have happened.

Beginning Budget journals will always have the Fiscal year that the journal is for and the Account in the name.

#### Example: FY08B01910

Budget Transfers completed by the Budget Office will always start with BU.

# **Reviewing M&O:**

To review any information relating to M&O (Maintenance and Operation) you will need to select the B08100 – M&O Account on the main Summary Page.

| Dept: 1<br>(<br>Holder: H<br>Detail Tran<br>Departmen | 10600<br>DFFICE OF INST BUDGETS<br>Hebert, Susan G<br><b>nsaction List</b><br><b>1tal Encumbrance Report</b> | τ                                               | JNT H                                         | lealth                             | Science<br>Su<br>Fiscal Y        | e Center at<br>mmary<br>ear-To-Date | Fort Wor    | 🖶 🖻         | P      Budget Year     Run Date |
|-------------------------------------------------------|----------------------------------------------------------------------------------------------------|-------------------------------------------------|-----------------------------------------------|------------------------------------|----------------------------------|-------------------------------------|-------------|-------------|---------------------------------|
| Account                                               | Description                                                                                                  | Budget                                          | Transfer                                      | Revenue                            | Expenditure                      | Pre-Encumbrance                     | Encumbrance | Balance     |                                 |
| EXPEN                                                 | DITURES                                                                                                    |                                                 |                                               |                                    |                                  |                                     |             |             |                                 |
| <u>B01900</u>                                         | Regular Staff Salary Expense                                                                                 | \$356,692.90                                    | \$0.00                                        | \$0.00                             | \$313,778.24                     | \$0.00                              | \$30,709.53 | \$12,205.13 | ] `                             |
| <u>B01910</u>                                         | Hourly/Task Wage Expense                                                                                     | \$18,302.08                                     | \$0.00                                        | \$0.00                             | \$7,248.50                       | \$0.00                              | \$0.00      | \$11,053.58 |                                 |
| <u> 800003</u> -                                      | PAYROLL & BENEFITS TOTAL                                                                                     | \$374,994.98                                    | \$0.00                                        | \$0.00                             | \$321,026.74                     | \$0.00                              | \$30,709.53 | \$23,258.71 |                                 |
| B08100                                                | M&O                                                                                                    | \$47,639.94                                     | \$0.00                                        | \$0.00                             | \$38,274.00                      | \$0.00                              | \$665.41    | \$8,710.63  | 1                               |
| <u>B00004</u> -                                       | OPERATING & OTHER TOTAL                                                                                      | \$47,539.94                                     | \$0.00                                        | \$0.00                             | \$38,274.00                      | \$0.00                              | \$555.41    | \$8,710.53  | ]                               |
| EXPEN                                                 | DITURES TOTA                                                                                                 | \$422,534.92                                    | \$0.00                                        | \$0.00                             | \$359,300.74                     | \$0.00                              | \$31,264.94 | \$31,969.24 | 1                               |
| NET AV                                                | AILABLE                                                                                                    |                                                 |                                               |                                    |                                  |                                     |             | \$31,969.24 |                                 |
| ~                                                     |                                                                                                    | Revie<br>To review<br>M&O (Main<br>you will nee | ewing M<br>v transac<br>ntenace<br>ed to sele | tion rela<br>and Ope<br>ect this H | ting to<br>eration)<br>Hyperlink | )                                   |             |             |                                 |

After selecting the Blue Hyperlink for M&O you will be directed to a page that will look similar to the page below.

| Constraint and                         | ſ <sup>ŗ</sup> ſĠ <mark>BBD</mark> ĽÐĿ <sub>IJ,m</sub> a                | م <u>، ۲</u> MM                    | ne me                                |                            | مار منظم رغر رو              | Jun h                            | ~                   |        |         |                                              |                                   | Married Contraction |
|----------------------------------------|-------------------------------------------------------------------------|------------------------------------|--------------------------------------|----------------------------|------------------------------|----------------------------------|---------------------|--------|---------|----------------------------------------------|-----------------------------------|---------------------|
| Lindsey Rene Jendr                     | ey                                                                      |                                    |                                      |                            |                              |                                  |                     |        |         |                                              |                                   | Abo                 |
|                                        |                                                                         |                                    | UN                                   | Г Health S                 | Science (                    | Center                           | at Fort '           | Worth  | Ŧ       | Return to D                                  | epartmental Summer                | nary Prompt Page    |
| Departme<br>H<br>Account / Object (    | nt ID: 10600<br>OFFICE OF<br>older: Hebert, Sus:<br>Code: E08100<br>M&O | INST BUDGET:<br>an G               | s                                    | Summa                      | ary Account E<br>Fiscal Year | 0etail Trans<br>-To-Date         | sactions            |        |         | ReportID: +<br>Budget Year: :<br>Run Date: : | 388D_DEPT_OS<br>2008<br>23-Jul-08 | UMM_ACCT_DTL        |
| Account /<br>Object Code               | Document                                                                | Requistion /<br>Purchase<br>Order# | Description /<br>Vendor              | Buyer                      | Requestor                    | Veucher<br>Reference             | Transaction<br>Date | Budget | Revenue | Expenditure                                  | Pre-<br>Encumbrance               | Encumbrance /       |
| 600414<br>PARTS- COMP<br>EQUIP-EXP     | PO_0000063515                                                           | 0000037133                         | COMPUQUICK<br>INC                    | Castlebury, Bettle<br>Lynn |                              |                                  | 21-JUL-08           | \$0.00 | \$0.00  | \$0.00                                       | (\$246.00)                        | \$246.00            |
| 500414<br>PARTS- COMP<br>EQUIP-EXP     | RQ_0000037133                                                           |                                    | COMPUQUICK<br>INC                    |                            | INSTITUTIONAL<br>BUDGETS     |                                  | 17-JUL-08           | \$0.00 | \$0.00  | \$0.00                                       | \$246.00                          | \$0.00              |
| 600300<br>TIS-PUB TRANS<br>FARE        | <u>VO_00127133</u>                                                      |                                    | MUELLER,<br>MICHAEL                  |                            |                              | T002116<br>AUSTIN TX<br>06-25-08 | 09-JUL-08           | \$0.00 | \$0.00  | \$262.49                                     | \$0.00                            | \$0.00              |
| 500301<br>TIS-MILEAGE                  | <u>VO_00127133</u>                                                      |                                    | MUELLER,<br>MICHAEL                  |                            |                              | T002116<br>AUSTIN TX<br>06-25-08 | 09-JUL-08           | \$0.00 | \$0.00  | \$40.91                                      | \$0.00                            | \$0.00              |
| 600303<br>TIS-INCIDENTAL<br>EXP        | <u>VO_00127133</u>                                                      |                                    | MUELLER,<br>MICHAEL                  |                            |                              | T002116<br>AUSTIN TX<br>06-25-08 | 09-JUL-08           | \$0.00 | \$0.00  | \$57.65                                      | \$0.00                            | \$0.00              |
| 500304<br>TIS-MEALS &<br>LODGING       | <u>VO_00127133</u>                                                      |                                    | MUELLER,<br>MICHAEL                  |                            |                              | T002116<br>AUSTIN TX<br>06-25-08 | 09-JUL-08           | \$0.00 | \$0.00  | \$157.00                                     | \$0.00                            | \$0.00              |
| 821360<br>C/S DR -<br>PAGER<br>SERVICE | JE_0000103511                                                           |                                    | Pager use for<br>the month of<br>Jun |                            |                              |                                  | 01-JUL-08           | \$0.00 | \$0.00  | \$5.75                                       | \$0.00                            | \$0.00              |

## Reviewing M&O (cont.):

On this page you will be able to review a number of different types of transaction that have hit your M&O.

| indsey Rene Jendr                  | ey                                                                      |                                    |                                      |                           |                              |                                  |                     |        |         |                                            |                                   | ť                            |
|------------------------------------|-------------------------------------------------------------------------|------------------------------------|--------------------------------------|---------------------------|------------------------------|----------------------------------|---------------------|--------|---------|--------------------------------------------|-----------------------------------|------------------------------|
|                                    |                                                                         |                                    | UN                                   | Г Health S                | Science (                    | Center :                         | at Fort V           | Worth  | ŧ       | Return to D                                | epartmental Summer                | • 💽 📰 🖶 🕶<br>nary Prompt Pag |
| Departme<br>H<br>Account / Object  | nt ID: 10600<br>OFFICE OF<br>older: Hebert, Sus:<br>Code: B08100<br>M&O | INST BUDGET<br>an G                | s                                    | Summa                     | ary Account D<br>Fiscal Year | 0etail Trans<br>-To-Date         | sactions            |        |         | ReportID:<br>Budget Year: :<br>Run Date: : | 3BBD_DEPT_OS<br>2008<br>23-Jul-08 | UMM_ACCT_DT                  |
| Account /<br>Object Code           | Document                                                                | Requistion /<br>Purchase<br>Order# | Description /<br>Vendor              | Buyer                     | Requestor                    | Voucher<br>Reference             | Transaction<br>Date | Budget | Revenue | Expenditure                                | Pre-<br>Encumbrance               | Encumbrance                  |
| 500414<br>PARTS- COMP<br>EQUIP-EXP | PO_0000063515                                                           | 0000037133                         | COMPUQUICK<br>INC                    | Castlebury,Bettle<br>Lynn |                              |                                  | 21-JUL-08           | \$0.00 | \$0.00  | \$0.00                                     | (\$246.00)                        | \$246.00                     |
| 500414<br>PARTS- COMP<br>EQUIP-EXP | RQ_0000037133                                                           |                                    | COMPUQUICK<br>INC                    |                           | INSTITUTIONAL<br>BUDGETS     |                                  | 17-JUL-08           | \$0.00 | \$0.00  | \$0.00                                     | \$246.00                          | \$0.00                       |
| 100300<br>TIS-PUB TRANS<br>FARE    | <u>VO_00127133</u>                                                      |                                    | MUELLER,<br>MICHAEL                  |                           |                              | T002116<br>AUSTIN TX<br>06-25-08 | 09-JUL-08           | \$0.00 | \$0.00  | \$262.49                                   | \$0.00                            | \$0.00                       |
| 00301<br>IS-MILEAGE                | <u>VO_00127133</u>                                                      |                                    | MUELLER,<br>MICHAEL                  |                           |                              | T002116<br>AUSTIN TX<br>06-25-08 | 09-JUL-08           | \$0.00 | \$0.00  | \$40.91                                    | \$0.00                            | \$0.00                       |
| 00303<br>IS-INCIDENTAL<br>EXP      | <u>VO_00127133</u>                                                      |                                    | MUELLER,<br>MICHAEL                  |                           |                              | T002116<br>AUSTIN TX<br>06-25-08 | 09-JUL-08           | \$0.00 | \$0.00  | \$67.65                                    | \$0.00                            | \$0.00                       |
| 00304<br>IS-MEALS &<br>.ODGING     | <u>VO_00127133</u>                                                      |                                    | MUELLER,<br>MICHAEL                  |                           |                              | T002116<br>AUSTIN TX<br>06-25-08 | 09-JUL-08           | \$0.00 | \$0.00  | \$167.00                                   | \$0.00                            | \$0.00                       |
| 21360<br>X/S DR -<br>PAGER         | JE_0000103511                                                           |                                    | Pager use for<br>the month of<br>Jun |                           |                              |                                  | 01-JUL-08           | \$0.00 | \$0.00  | \$5.75                                     | \$0.00                            | \$0.00                       |

The Different types of Transaction that hit M&O and the areas responsible for the transaction are as follows:

- PO Purchase Orders (Purchasing)
- REQ Requisition (ePro Purchasing)
- VO Voucher Payment (Accounts Payable)
- JE Journal Entry (Accounting and Budgets)
- BU Budget Transfer (Budget)

Questions you have relating to any of these transactions would need to be directed to the area responsible for the transaction.

Just like in the Salary screens you are able to drill down on all blue hyperlinks for more detail relating to the individual transaction.

#### Reviewing M&O (cont.):

Below are some examples of the drill down pages in M&O.

PO drill down – You can also link to the associated Requisition and Voucher from this page if applicable.

| PO#: PO_00000<br>O Date: 21-JUL-08 | 53615                             |                |                  |                                    |                   |                                                                            | Report<br>Budget Ye<br>Run Da | ID: GBBI<br>ar: 2008<br>ite: 23-Ju | D_DEPT_PO | _JRNL_DT      |
|------------------------------------|-----------------------------------|----------------|------------------|------------------------------------|-------------------|----------------------------------------------------------------------------|-------------------------------|------------------------------------|-----------|---------------|
| Purchase Order<br>Status           | Category Type                     | Budget<br>Date | Department<br>ID | Account / Object<br>Code           | Vendor            | Description                                                                | Unit of<br>Measure            | Price                              | Quantity  | Total<br>Cost |
| Dispatched                         | Power Supplies:<br>Surge Protecto | 17-JUL-08      | 10600            | 500414<br>PARTS- COMP<br>EQUIP-EXP | COMPUQUICK<br>INC | #BE360R; 360 VA Back-UPS ES System,<br>backup battery and surge protector. | Each                          | \$41.00                            | 6.00      | \$246.00      |
| Summary                            |                                   |                |                  |                                    |                   |                                                                            |                               |                                    | 6.00      | \$246.00      |

# Requisition drill down - You can also link to the associated Purchase Order and Voucher from this page if applicable.

| Requisition<br>Status | Origin | Requestor Name           | Budget<br>Date | Approval<br>Date | Department<br>ID | Account / Object<br>Code           | Vendor            | Description                | Unit of<br>Measure | Price   | Quantity | Total<br>Cost |
|-----------------------|--------|--------------------------|----------------|------------------|------------------|------------------------------------|-------------------|----------------------------|--------------------|---------|----------|---------------|
| Approved              | Online | INSTITUTIONAL<br>BUDGETS | 17-JUL-08      | 21-JUL-08        | 10600            | 500414<br>PARTS- COMP<br>EQUIP-EXP | COMPUQUICK<br>INC | 350VA BackUPS ES<br>System | Each               | \$41.00 | 6.00     | \$246.0       |
| immary                |        |                          |                |                  |                  |                                    |                   |                            |                    |         | 6.00     | \$246.0       |

# Voucher drill down - You can also link to the associated Purchase Order and Requisition from this page if applicable.

|                |                 |               |                       |                  |                                |                 |          | Buc      | iget Year: 2008<br>Run Date: 23-Ji |
|----------------|-----------------|---------------|-----------------------|------------------|--------------------------------|-----------------|----------|----------|------------------------------------|
| Budget<br>Date | Invoice<br>Date | Department ID | Account / Object Code | Vendor           | Description                    | Unit of Measure | Price    | Quantity | Total Cost                         |
| 18-FEB-08      | 20-FEB-08       | 10600         | B08100<br>M&O         | REGENT SALES INC | Installation                   | Each            | \$95.00  | 1.00     | \$95.00                            |
| 18-FEB-08      | 20-FEB-08       | 10600         | B08100<br>M&O         | REGENT SALES INC | #C9734B; Transfer Kit CLJ 6500 | Kit             | \$187.41 | 1.00     | \$187.41                           |
| 18-FEB-08      | 20-FEB-08       | 10600         | B08100<br>M&O         | REGENT SALES INC | Shipping, est.                 | Each            | \$5.00   | 1.00     | \$5.00                             |
| ummarv         |                 |               |                       |                  |                                |                 |          | 3.00     | \$287.41                           |

## **Other available reports:**

On the main Summary page you will see two blue hyperlinks towards the top of the page titled <u>Detail Transaction List</u> and <u>Departmental Encumbrance Report</u>. These reports will provide you with alternative ways to review and reconcile the data for your Dept ID or Project ID.

| Dept: 1<br>C<br>Holder: F                     | 0600<br>FFICE OF INST BUDGETS<br>lebert,Susan G                                                                                         | τ                                                                                         | JNT H                                                    | (ealth                                                   | Science<br>Su<br>Fiscal Y                                                               | e Center at<br>mmary<br>ear-To-Date                      | Fort Wor                                                                    | th                                                                                                | ReportID:<br>Budget Year:<br>Run Date: | GBBD_DEPT_SU<br>2008<br>23-Jul-08 |
|-----------------------------------------------|----------------------------------------------------------------------------------------------------|-------------------------------------------------------------------------------------------|----------------------------------------------------------|----------------------------------------------------------|-----------------------------------------------------------------------------------------|----------------------------------------------------------|-----------------------------------------------------------------------------|---------------------------------------------------------------------------------------------------|----------------------------------------|-----------------------------------|
| etali Tran<br>epartmen                        | <u>saction List</u><br>tal Encumbrance Report                                                                                           |                                                                                           |                                                          |                                                          |                                                                                         |                                                          |                                                                             |                                                                                                   |                                        |                                   |
| Account                                       | Description                                                                                                    | Budget                                                                                    | Transfer                                                 | Revenue                                                  | Expenditure                                                                             | Pre-Encumbrance                                          | Encumbrance                                                                 | Balance                                                                                           |                                        |                                   |
| <u>XPENI</u>                                  | DITURES                                                                                                    | 4070 000 00                                                                               | <b>1</b> 0 00                                            | ¢0.00                                                    |                                                                                         | 40.00                                                    | 400 700 50                                                                  |                                                                                                   |                                        |                                   |
| 01900<br>01910                                | Regular Staff Salary Expense<br>Hourly/Task Wage Expense                                                                                | \$356,692.90<br>\$18,302.08                                                               | \$0.00                                                   | \$0.00                                                   | \$313,778.24<br>\$7,248.60                                                              | \$0.00                                                   | \$30,709.53                                                                 | \$12,205.13<br>\$11,053.58                                                                        |                                        |                                   |
| 01900<br>01910<br>00003 - 1                   | Regular Staff Salary Expense<br>Hourly/Task Wage Expense<br>PAYROLL & BENEFITS TOTAL                                                    | \$356,692.90<br>\$18,302.08<br>\$374,994.98                                               | \$0.00<br>\$0.00<br><b>\$0.00</b>                        | \$0.00<br>\$0.00<br><b>\$0.00</b>                        | \$313,778.24<br>\$7,248.50<br>\$321,026.74                                              | \$0.00<br>\$0.00<br><b>\$0.00</b>                        | \$30,709.53<br>\$0.00<br>\$30,709.53                                        | \$12,205.13<br>\$11,053.58<br>\$23,258.71                                                         |                                        |                                   |
| 01900<br>01910<br>00003 - 1                   | Regular Staff Salary Expense<br>Hourly/Task Wage Expense<br>PAYROLL & BENEFITS TOTAL<br>M&O                                             | \$356,692.90<br>\$18,302.08<br>\$374,994.98<br>\$47,539.94                                | \$0.00<br>\$0.00<br>\$0.00<br>\$0.00                     | \$0.00<br>\$0.00<br>\$0.00<br>\$0.00                     | \$313,778.24<br>\$7,248.60<br>\$321,026.74<br>\$38,274.00                               | \$0.00<br>\$0.00<br>\$0.00<br>\$0.00                     | \$30,709.53<br>\$0.00<br>\$30,709.53<br>\$5555.41                           | \$12,205.13<br>\$11,053.58<br><b>\$23,258.71</b><br>\$8,710.53                                    |                                        |                                   |
| 01900<br>01910<br>00003 -<br>08100<br>00004 - | Regular Staff Salary Expense<br>Hourly/Task Wage Expense<br>PAYROLL & BENEFITS TOTAL<br>M&O<br>OPERATING & OTHER TOTAL                  | \$356,692.90<br>\$18,302.08<br>\$374,994.98<br>\$47,639.94<br>\$47,639.94                 | \$0.00<br>\$0.00<br>\$0.00<br>\$0.00<br>\$0.00           | \$0.00<br>\$0.00<br>\$0.00<br>\$0.00<br>\$0.00           | \$313,778.24<br>\$7,248.60<br>\$321,026.74<br>\$38,274.00<br>\$38,274.00                | \$0.00<br>\$0.00<br>\$0.00<br>\$0.00<br>\$0.00           | \$30,709.53<br>\$0.00<br>\$30,709.53<br>\$555.41<br>\$555.41                | \$12,205.13<br>\$11,063.58<br><b>\$23,258.71</b><br>\$8,710.53<br><b>\$8,710.53</b>               |                                        |                                   |
| 01900<br>01910<br>00003 -<br>08100<br>00004 - | Regular Staff Salary Expense<br>Hourly/Task Wage Expense<br>PAYROLL & BENEFITS TOTAL<br>M&O<br>OPERATING & OTHER TOTAL<br>DITURES TOTAL | \$356,692.90<br>\$18,302.08<br>\$374,994.98<br>\$47,539.94<br>\$47,539.94<br>\$422,534.92 | \$0.00<br>\$0.00<br>\$0.00<br>\$0.00<br>\$0.00<br>\$0.00 | \$0.00<br>\$0.00<br>\$0.00<br>\$0.00<br>\$0.00<br>\$0.00 | \$313,778.24<br>\$7,248.60<br>\$321,026.74<br>\$38,274.00<br>\$38,274.00<br>\$38,274.00 | \$0.00<br>\$0.00<br>\$0.00<br>\$0.00<br>\$0.00<br>\$0.00 | \$30,709.53<br>\$0.00<br>\$30,709.53<br>\$555.41<br>\$555.41<br>\$31,264.94 | \$12,205.13<br>\$11,053.58<br>\$23,258.71<br>\$8,710.53<br>\$8,710.53<br>\$8,710.53<br>\$8,710.53 |                                        |                                   |

These reports will provide the following:

<u>Detail Transaction List</u> – This report will pull all transactions that have hit your Dept ID into one report. These transactions will include any Salaries, Wages, Fringe and M&O that have posted to your Dept ID.

<u>Departmental Encumbrance Report</u> – This report will show you all encumbrance data that has occurred on your Dept ID. This report will include all Salary encumbrance data as well as all Purchase Order Encumbrance data.

# **Detail Transaction List Report:**

After selecting the <u>Detail Transaction List</u> report you will be directed to a page similar to the page below.

|                                                                  | and the state                                 |                                    | ~~~~~~~~~~~~~~~~~~~~~~~~~~~~~~~~~~~~~~ | Γų.   | alth Se   | /V                        | Santor -                | ∼∖<br>t Fort` |           | Store and | Return two  | epartmenta, "um     | waty Prompt n. |
|------------------------------------------------------------------|-----------------------------------------------|------------------------------------|----------------------------------------|-------|-----------|---------------------------|-------------------------|---------------|-----------|-----------|-------------|---------------------|----------------|
| Departme                                                         | nt ID: 10600                                  |                                    |                                        | пе    | atul 30   | Detail Trai<br>Budget Yea | nsactions<br>ar-To-Date | u rort        | worth     |           | Repor       | tD: GBBD_DEPT       | _JRL_ACCT_DTL  |
| Holder: Hebert, Susan G Budget Year: 2008<br>Run Date: 23-Jul-08 |                                               |                                    |                                        |       |           |                           |                         |               |           |           |             |                     | 4              |
| Document                                                         | Account /<br>Object Code                      | Requistion /<br>Purchase<br>Order# | Description /<br>Vendor                | Buyer | Requestor | Voucher<br>Reference      | Transaction<br>Date     | Budget        | Transfers | Revenue   | Expenditure | Pre-<br>Encumbrance | Encumbrance    |
| EXPENDIT                                                         | URES                                          |                                    |                                        |       |           |                           |                         |               |           |           |             |                     | 1              |
| BU_0000086377                                                    | B01900<br>Regular Staff<br>Salary Expense     |                                    | Regular Staff<br>Salary Expense        |       |           |                           | 24-OCT-07               | \$34,875.48   |           |           |             |                     |                |
| BU_0000089484                                                    | B01900<br>Regular Staff<br>Salary Expense     |                                    | Regular Staff<br>Salary Expense        |       |           |                           | 09-DEC-07               | \$37,940.42   |           |           |             |                     |                |
| BU_FY08B01900                                                    | B01900<br>Regular Staff<br>Salary Expense     |                                    | Regular Staff<br>Salary Expense        |       |           |                           | 01-SEP-07               | \$283,877.00  |           |           |             |                     | 1              |
| JE_HE00082349                                                    | 600052<br>HE SAL -<br>PROF/ADM<br>EMPLOYEES   |                                    | Payroll/Fringe<br>Enc Journals         |       |           |                           | 10-SEP-07               |               |           |           |             |                     | \$170,962.50   |
| JE_HE00082349                                                    | 600055<br>HE SAL -<br>CLASSIFIED<br>EMPLOYEES |                                    | Payroll/Fringe<br>Enc Journals         |       |           |                           | 10-SEP-07               |               |           |           |             |                     | \$112,914.00   |
| JE_HE00083732                                                    | 500052<br>HE SAL -<br>PROF/ADM<br>EMPLOYEES   |                                    | Payroll/Fringe<br>Enc Journals         |       |           |                           | 24-SEP-07               |               |           |           |             |                     | (\$14,246.88)  |
| JE_HE00083732                                                    | 500055<br>HE SAL -<br>CLASSIFIED<br>EMPLOYEES |                                    | Payroll/Fringe<br>Enc Journals         |       |           |                           | 24-SEP-07               |               |           |           |             |                     | (\$9,409.50)   |
| JE_HE00085392                                                    | 500052<br>HE SAL -<br>PROF/ADM<br>EMPLOYEES   |                                    | Payroll/Fringe<br>Enc Journals         |       |           |                           | 12-OCT-07               |               |           |           |             |                     | \$28,817.71    |
| <u>JE_HE00086803</u><br>⊼Top ☆Page up ▼P                         | 600062<br>age down ≚Bottom                    |                                    | Payroll/Fringe                         |       |           |                           | 18-OCT-07               |               |           |           |             |                     | \$3,151.54     |

Like the other drill down pages you will need to click the page down link at the bottom of the page to review all of the data provided. Depending on how much activity is on the Dept ID this report can be very large.

## Tip: All journals will appear first on the report followed by any Purchase Orders, Requisitions and Vouchers.

| y per the provide of | CONSUMÁBLES                                 | and the second second s | AGE \<br>SUPPLY     | Laughlin                  |                    | ~~~~    | ماکر د عمر ریکھ کم <sub>عدد م</sub> ے ر | ··· _/~ | /<br> | l'an de cana | ~~./~~ |              | ~ |
|----------------------|---------------------------------------------|----------------------------------------------------------------------------------------------------|---------------------|---------------------------|--------------------|---------|-----------------------------------------|---------|-------|--------------|--------|--------------|---|
| PO_0000039636        | 600401<br>CONSUMABLES                       |                                                                                                    | BINSWANGER<br>GLASS | Propst, Margarett<br>A    |                    |         | 02-OCT-07                               |         |       |              |        |              |   |
| PO_0000041659        | 500552<br>PP-MAINT & REP-<br>COMP EQUIP-EXP | 0000023999                                                                                                    | REGENT<br>SALES INC | Castlebury,Bettie<br>Lynn |                    |         | 06-JUN-07                               |         |       |              |        |              | Ì |
| PO_0000041659        | 600562<br>PP-MAINT & REP-<br>COMP EQUIP-EXP | 0000023999                                                                                                    | REGENT<br>SALES INC | Castlebury,Bettie<br>Lynn |                    |         | 06-JUN-07                               |         |       |              |        | (\$1,392.00) | 1 |
| PO_0000042664        | 500413<br>PP- FURN EQUIP 8                  | ~~~~~~~~~~~~~~~~~~~~~~~~~~~~~~~~~~~~~~~                                                                                                    |                     | St John,Lydia R           | a surface and good | h. mart | 02-OCT-07                               |         | Mark  |              | Anere  | بسمي         | Ź |

| ľ   | 1 Arta             | SERVICES                                    | and the state of the second second se |                                                                                                    |                          | - matrix           | /         | $\sim$ |            | ···· \     | مستر می <sub>ا</sub> ور با <sup>ور رو</sup> مربعه م | ~~~,~~~,~~~,~~~,~~,~~,~~,~~,~~,~~,~~,~~ | 2 ° ~ ~ ~ ^ |
|-----|--------------------|---------------------------------------------|----------------------------------------------------------------------------------------------------|----------------------------------------------------------------------------------------------------|--------------------------|--------------------|-----------|--------|------------|------------|-----------------------------------------------------|-----------------------------------------|-------------|
|     | RQ_0000037133      | 500414<br>PARTS- COMP<br>EQUIP-EXP          |                                                                                                    | COMPUQUICK<br>INC                                                                                                    | INSTITUTIONAL<br>BUDGETS |                    | 17-JUL-08 |        |            |            |                                                     | \$246.00                                |             |
|     | <u>VO_00101508</u> | 500552<br>PP-MAINT & REP-<br>COMP EQUIP-EXP | 0000041659                                                                                                    | REGENT<br>SALES INC                                                                                                    |                          | 46432              | 05-SEP-07 |        |            |            | \$1,392.00                                          |                                         | (\$1,392.0  |
|     | <u>VO_00103874</u> | 500300<br>TIS-PUB TRANS FARE                |                                                                                                    | MUELLER,<br>MICHAEL                                                                                                    |                          | T000316<br>AUSTIN, | 05-OCT-07 |        |            |            | \$303.48                                            |                                         | ~           |
| Ι., | here was a second  | Comment and Comment                         | and the second                                                                                                    | a service and a service of the service of the servi | -                        | TX 00.13           |           |        | يەھىرىي كى | prosecutor |                                                     | - Auser -                               | and and     |

# **Departmental Encumbrance Report:**

After selecting the <u>Departmental Encumbrance Report</u> you will be directed to a page that is similar to the one below.

| Departm       | ant ID: 10600<br>OFFICE OF INST BUDGETS |           | Encumbra<br>Budget Y | ance Details<br>ear-To-Date |              |       | Rep               | ortID: GBBD_C                 |
|---------------|-----------------------------------------|-----------|----------------------|-----------------------------|--------------|-------|-------------------|-------------------------------|
| F             | lolder: Hebert, Susan G                 |           |                      |                             |              |       | Budget `<br>Run I | Year: 2008<br>Date: 23-Jul-08 |
| Document      | Exp / Description                       | Reference | PO Line Description  | Vendor / Description        | Invoice Date | Buyer | Encumbrance       |                               |
| JE_HE00082349 | HE SAL - PROF/ADM EMPLOYEES (500052)    |           |                      | Payroll/Fringe Enc Journals | 30-SEP-07    |       | \$170,962.50      |                               |
|               | HE SAL - CLASSIFIED EMPLOYEES (500055)  |           |                      | Payroll/Fringe Enc Journals | 30-SEP-07    |       | \$112,914.00      |                               |
| JE_HE0008:    | 2349 TOTAL                              |           |                      |                             |              |       | \$283,876.50      |                               |
| JE_HE00083732 | HE SAL - PROF/ADM EMPLOYEES (500052)    |           |                      | Payroll/Fringe Enc Journals | 30-SEP-07    |       | (\$14,246.88)     |                               |
|               | HE SAL - CLASSIFIED EMPLOYEES (500055)  |           |                      | Payroll/Fringe Enc Journals | 30-SEP-07    |       | (\$9,409.50)      |                               |
| JE_HE0008     | 3732 TOTAL                              |           |                      |                             |              |       | (\$23,656.38)     |                               |
| JE_HE00085392 | HE SAL - PROF/ADM EMPLOYEES (500052)    |           |                      | Payroll/Fringe Enc Journals | 31-OCT-07    |       | \$28,817.71       |                               |
| JE_HE0008     | 5392 TOTAL                              |           |                      |                             |              |       | \$28,817.71       |                               |
| JE_HE00085803 | HE SAL - PROF/ADM EMPLOYEES (500052)    |           |                      | Payroll/Fringe Enc Journals | 31-OCT-07    |       | \$3,151.54        |                               |
| JE_HE0008     | 5803 TOTAL                              |           |                      |                             |              |       | \$3,151.54        |                               |
| JE_HE00085949 | HE SAL - PROF/ADM EMPLOYEES (500052)    |           |                      | Payroll/Fringe Enc Journals | 31-OCT-07    |       | (\$17,153.17)     |                               |
|               | HE SAL - CLASSIFIED EMPLOYEES (500055)  |           |                      | Payroll/Fringe Enc Journals | 31-OCT-07    |       | (\$9,409.50)      |                               |
| JE_HE0008     | 5949 TOTAL                              |           |                      |                             |              |       | (\$26,562.67)     |                               |
| JE_HE00086709 | HE SAL - CLASSIFIED EMPLOYEES (500055)  |           |                      | Payroll/Fringe Enc Journals | 31-OCT-07    |       | (\$33,031.35)     |                               |
| JE_HE0008     | 5709 TOTAL                              |           |                      |                             |              |       | (\$33,031.35)     |                               |
| JE_HE00088408 | HE SAL - PROF/ADM EMPLOYEES (500052)    |           |                      | Payroll/Fringe Enc Journals | 21-NOV-07    |       | (\$17,153.17)     |                               |
|               | HE SAL - CLASSIFIED EMPLOYEES (500055)  |           |                      | Payroll/Fringe Enc Journals | 21-NOV-07    |       | (\$6,376.63)      |                               |
| JE_HE0008     | 3408 TOTAL                              |           |                      |                             |              |       | (\$23,529.80)     |                               |
| JE_HE00089590 | HE SAL - PROF/ADM EMPLOYEES (500052)    |           |                      | Payroll/Fringe Enc Journals | 11-DEC-07    |       | \$43,850.00       |                               |
| JE_HE0008     | 3590 TOTAL                              |           |                      |                             |              |       | \$43,850.00       |                               |
| JE_HE00090446 | HE SAL - PROF/ADM EMPLOYEES (500052)    |           |                      | Payroll/Fringe Enc Journals | 31-DEC-07    |       | (\$20,963.17)     |                               |
|               | HE SAL - CLASSIFIED EMPLOYEES (500055)  |           |                      | Payroll/Fringe Enc Journals | 31-DEC-07    |       | (\$6,073.00)      |                               |
| JE_HE0009     | J446 TOTAL                              |           |                      |                             |              |       | (\$27,036.17)     |                               |
| JE_HE00091953 | HE SAL - PROF/ADM EMPLOYEES (500052)    |           |                      | Payroll/Fringe Enc Journals | 23-JAN-08    |       | (\$22,153.17)     |                               |
|               | HE SAL - CLASSIFIED EMPLOYEES (500055)  |           |                      | Payroll/Fringe Enc Journals | 23-JAN-08    |       | (\$6,073.00)      |                               |
| JE_HE0009     | 1953 TOTAL                              |           |                      |                             |              |       | (\$28,226.17)     |                               |
| E HE00093605  | HE SAL - CLASSIFIED EMPLOYEES (500055)  |           |                      | Payroll/Fringe Enc Journals | 13-FEB-08    |       | \$22,387.92       |                               |

This report is very helpful for looking at outstanding Purchase Orders and reconciling payments made. You will be able to see if a PO has been completed paid or how much is remaining. Like the Detail Transaction report you will need to page down to review the PO and Voucher information.

| GRAND TO      | TAL                                        |             |                                                                                                    |                              |               |                           | \$31,264.94  |
|---------------|--------------------------------------------|-------------|----------------------------------------------------------------------------------------------------|------------------------------|---------------|---------------------------|--------------|
| PO_000005     | 3515 TOTAL                                 |             |                                                                                                    |                              |               |                           | \$246.00     |
| PO_0000053515 | PARTS- COMP EQUIP-<br>EXP (500414)         | 0000037133  | #BE350R; 350 VA Back-UPS ES System, backup battery and<br>surge protector.                                                                                                 | COMPUQUICK<br>INC            | 21-JUL-<br>08 | Castlebury,Bettie<br>Lynn | \$246.00     |
| PO_000004     | 3742 TOTAL                                 |             |                                                                                                    |                              |               |                           | \$10.40      |
|               | PP-MAINT & REP-COMP EQUIP-<br>EXP (500552) | VO_00116088 |                                                                                                    | REGENT SALES                 | 20-FEB-<br>08 | 46984                     | (\$287.41)   |
|               | PP-MAINT & REP-COMP EQUIP-<br>EXP (500552) | 0000031947  | Shipping, est.                                                                                                    | REGENT SALES                 | 20-FEB-<br>08 | Castlebury,Bettie<br>Lynn | \$15.40      |
|               | PP-MAINT & REP-COMP EQUIP-<br>EXP (500552) | 0000031947  | Installation                                                                                                    | REGENT SALES                 | 20-FEB-<br>08 | Castlebury,Bettie<br>Lynn | \$95.00      |
| PO_0000048742 | PP-MAINT & REP-COMP EQUIP-<br>EXP (500552) | 0000031947  | #C9734B; Transfer Kit CLJ 5500, Customer Installed Part to repair<br>printer.                                                                                              | REGENT SALES                 | 20-FEB-<br>08 | Castlebury,Bettie<br>Lynn | \$187.41     |
| PO_000004     | 3451 TOTAL                                 |             |                                                                                                    |                              |               |                           | \$0.00       |
|               | PP-COMPUTER EQUIP-<br>CONTROLLED (500417)  | VO_00116060 |                                                                                                    | COMPUQUICK<br>INC            | 20-FEB-<br>08 | 654487                    | (\$1,899.00) |
| PO_0000048451 | PP-COMPUTER EQUIP-<br>CONTROLLED (500417)  | 0000031582  | #222-7944; Laptop, Dell Latitude D830, Intel Core 2 Duo T7500, 2.20<br>GHz, 800Mhz 4M I2 Cache, Dual core.                                                                 | COMPUQUICK<br>INC            | 07-FEB-<br>08 | Castlebury,Bettie<br>Lynn | \$1,899.00   |
| PO_000004     | 7759 TOTAL                                 |             |                                                                                                    |                              |               |                           | \$0.00       |
|               | PP- FURN EQUIP & OTHR -<br>EXP (500413)    | VO_00114361 |                                                                                                    | INTELLIGENT<br>INTERIORS INC | 08-FEB-<br>08 | E.D7026                   | (\$567.32)   |
| PO_0000047759 | PP- FURN EQUIP & OTHR -<br>EXP (500413)    | 0000030668  | MR123AAMAJG1BBZKBK7Q06 Herman Miller Mirra chair, full-<br>featured Cappuccino, triflex back, graphite frame, Dark Cappuccino<br>seat. includes delivery and installation. | INTERIORS INC                | 11-JAN-<br>08 | St John,Lydia R           | \$667.32     |

#### Appendix

Below is a list of useful information relating to the Cognos Reports and everyday Budgeting.

Account – Line Items within your Budget or GL accounts. Example: B00900 – Faculty Salaries B01900 – Regular Staff Salaries B01910 – Hourly/Task Wages B08100 – M&O

Encumbrance – Purchase Orders and filled Positions cause Encumbrances.

**Pre-Encumbrance** – Requisitions, Vacant Positions and Positions on Leave without pay cause Pre-Encumbrances.

- Expenses All payments made out of the Dept ID will show as an expense. These include IDT's from Service Departments, Voucher payments and Salary Payments.
- **PO** Purchase Order (processed by the Purchasing Office)
- **RQ** Requisition (processed in ePro by the Department and sent to Purchasing)
- **VO** Voucher (processed by Accounts Payable)
- **BU** Budget Transfer processed by the Budget Office moving money either from one Dept ID to another or moving money from one account to another.
- JE Journal entry (processed by Accounting and Budget Office

**Dept ID** – Department ID used for daily Expenses. This includes all State and Local numbers. Example 10600 – Institutional Budget Office

**Project ID** – Grant number used for expense processing. Example G70000

H Department – This is a Departments Base Department. Example H10600